## 1. Login to Sched.

2. Click on your session title.

| 🌮 SCHED    |                                 | SWCOLT 2023                                                                      |  |
|------------|---------------------------------|----------------------------------------------------------------------------------|--|
| 7:45am MST | Educational                     | artners International, LLC - Advertisement                                       |  |
| 8:00am MST | Education P                     | fect - Advertisement                                                             |  |
| 8:30am MST | "Finally, a tes<br>Linda Egnatz | t that means something." Incentivizing Language Proficiency                      |  |
|            | A Possible M<br>Howle Berman    | odel: ACTFL's Diversity, Equity, and Inclusion Committee<br>Adrience Brandenburg |  |

3. Notice that there is an icon named "Speaker Tools".

| SCHED swc                                                                                                    | LT 2023                                         | Succession of the succession of the succession o |
|----------------------------------------------------------------------------------------------------|-------------------------------------------------|----------------------------------------------------------------------------------------------------|
| This is the official program for SWCOLT/UFLA 2023.<br>Join us Friday and Saturday, February 24 & 25, 2023 at the Salt Lake Marriott<br>Pre-conference workshops are scheduled for Thursday, February 23, 2023.<br>Register for the conference and reserve a hotel room at this link: Information & | Downtown at City Creek in Salt Lake City, Utah. |                                                                                                    |
| Wifi information:<br>Network: Marriott_Conference<br>Password: encore66<br>Schedule - Speakers Sponsors Exhibitors Attende                                                                                                    | ees lap                                         |                                                                                                    |
| Friday, February 24 • 8:30am - 9:30am                                                                                                    |                                                 | BACK TO SCHEDULE                                                                                                    |
| A Possible Model: ACTFL's Diversity, Equity, and Inclusion Committee                                                                                                    | dit ■¶ Speaker Tools                            |                                                                                                    |
| https://sched.co/1IN4F Tweet f Share                                                                                                    |                                                 |                                                                                                    |

4. Click on "Speaker Tools" & then on "Add Presentation".

| 🎤 SCHED | SW JOLT 2023                                                                |                  |
|---------|-----------------------------------------------------------------------------|------------------|
|         | Friday, February 24 • 8:30am - 9:30am                                       | Back To Schedule |
|         | A Possible Model: ACTFL's Diversity, Equity, and Inclusion Committee        |                  |
|         | Your Attendees Edit Profile Add Presentation Edit Description View Feedback |                  |

5. Upload your presentation! Problems? Contact <u>sdworaczyk@swcolt.org</u>

| 🎤 SCHED | SWCOLT 2023                                                                                        |                  |  |  |
|---------|----------------------------------------------------------------------------------------------------|------------------|--|--|
|         | Friday, February 24 • 8:30am - 9:30am                                                              | Back To Schedule |  |  |
|         | A Possible Model: ACTFL's Diversity, Equity, and Inclusion Committee                               |                  |  |  |
|         | Your Attendees Edit Profile Add Presentation Edit Description View Feedback                        |                  |  |  |
|         | Upload your presentation files to share with attendees. Make the file names short and descriptive. |                  |  |  |
|         | 50MB Size Limit                                                                                    |                  |  |  |
|         | Select a life                                                                                      |                  |  |  |
|         | Upload                                                                                             |                  |  |  |